# **Transfer MyPC** .... Application Mover

The Only Software that Moves Programs, Files, and Settings to a New PC!

## **User Guide**

### Orlogix

Customer Service/Technical Support: Web: http://www.Orlogix.com E-mail: support@orlogix.com

European Freephone : 00800 3883 2000 ROI number : +353 61 226 935

Times of Operation All times are stated in Greenwich Mean Time (GMT) Monday - Friday (Republic of Ireland public holidays excepted) 08:00 - 13:00 open 13:00 - 14:00 closed 14:00 - 16:00 open 14:00 - 15:00 open(Fridays only)

### orlogix

### orlogix **Transfer MyPC**<sub>wm</sub>Application Mover</sub>

The Only Software that Moves Programs, Files, and Settings to a New PC! Web: www.Orlogix.com E-mail: support@orlogix.com European Freephone : 00800 3883 2000 epublic of Ireland number : +353 61 226 935

User Guide

### Contents

#### Introduction and Installation

| Introduction               | 1   |
|----------------------------|-----|
| Glossary                   | 1   |
| Pre-Installation Checklist | . 1 |
| Installing PCmover         | 2   |

#### Preparing for the Transfer

| Pre-Transfer  | Checklist |       |  |  |       |  |  | <br>• |  |  |  |  |  | • |  | 2 |
|---------------|-----------|-------|--|--|-------|--|--|-------|--|--|--|--|--|---|--|---|
| Transfer Info | rmation . | <br>• |  |  | <br>• |  |  | •     |  |  |  |  |  |   |  | 3 |

#### Transfer: Set Up and Completion

| Old PC: Setting Up the Transfer            |
|--------------------------------------------|
| New PC: Setting Up the Transfer            |
| Transferring from the Old PC to the New PC |

#### **Help and Hints**

| Additional Assistance |
|-----------------------|
| Jndoing a Transfer    |
| Feedback and Support  |

The Only Software that Moves Programs, Files, and Settings to a New PC! User Guide

Web: www.Orlogix.com E-mail: support@orlogix.com European Freephone : 00800 3883 2000 Republic of Ireland number : +353 61 226 935

Orlogix Transfer MyPC is the quick and easy way to transfer from one PC to another. This powerful application transfers all of your selected programs, files, and settings from the old PC to the new PC.

Transfer MyPC can transfer your PC across a network, Laplink USB cable, or Orlogix Cross-over network cable. If your computer has multiple users, Transfer MyPC gives you the option to transfer some or all of the users. The security information about file ownership and access control is preserved for each user.

### Glossary

- **Old PC/Source PC** The source PC is the "old" PC that contains the applications, files, and settings that you wish to move to the destination, or "new" PC.
- **New PC/Destination PC** The "new" PC is the PC to which the applications, files, and settings are moved.
- TransferThe process of copying all of your selected applications, files,<br/>and settings from your "old" PC to your "new" PC.

### Pre-Installation Checklist (both PCs)

#### System requirements for each PC:

- CPU: Intel<sup>®</sup> or compatible Pentium<sup>®</sup> or higher processor.
- RAM: Same as minimum required by operating system.
- Available hard disk space: 200 MB.
- Windows 8, Window 7, Vista, XP including Windows XP Media center and XP Tablet.

Transfer MyPC does not support full server restorations, such as is found on Windows Server 2003 and Server 2008. It will execute on these operating systems and can be used to restore accounts and applications. However, it will not properly restore any of the systems services and settings such as the Domain Name Service or Terminal Licensing.

- The operating system on the new PC must be the same as or newer than the operating system on the old PC.
- All Microsoft high-priority updates should be applied to the new PC: http://update.microsoft.com
- Do not plug in the Laplink USB cable or Orlogix Cross-over network cable until directed to do so later by the Transfer MyPC application.

IMPORTANT: When you purchase Transfer MyPC, you are purchasing a license that limits you to transferring the contents from one (1) old PC to one (1) new PC. For complete details, refer to the End User License Agreement (EULA).

To purchase additional licenses, please visit http://www.Orlogix.com or contact our sales department at support@orlogix.com.

### orlogix

### Transfer MyPC .... Application Mover

The Only Software that Moves Programs, Files, and Settings to a New PC! **User Guide** 

Web: www.Orlogix.com E-mail: support@orlogix.com European Freephone : 00800 3883 2000

Republic of Ireland number : +353 61 226 935

### Installing Transfer MyPC (both PCs)

#### To install Transfer MyPC from a downloaded file, follow these steps on each PC:

1. Double-click on the Transfer MyPC\_en.exe file in the folder where the file was saved. Follow the on-screen prompts.

# IMPORTANT: If you see an error message indicating that Windows is unable to verify the publisher of the driver software, click "Install this driver software anyway". The driver is published by Orlogix Software.

- 2. At the end of the installation, restart your computer if prompted.
- 3. Repeat these steps on the second PC.

#### To install Transfer MyPC from a CD, follow these steps on each PC:

- 1. Insert the CD into the CD-ROM drive.
- 2. If the autorun feature is enabled, the installation begins automatically. Follow the on-screen prompts.

If autorun is disabled, use Windows Explorer or some other file management program to display the contents of the CD. Browse to the **Transfer MyPC\_en.exe** file to begin the installation. If you cannot find this file on the CD, click on the Start button, then **Search**, and type **Transfer MyPC\_en.exe** making sure that the search is centered on your CD-ROM drive.

# IMPORTANT: If you see an error message indicating that Windows is unable to verify the publisher of the driver software, click "Install this driver software anyway". The driver is published by Orlogix Software.

- 3. At the end of the installation, restart your computer if prompted.
- 4. Repeat these steps on the second PC.

### Pre-Transfer Checklist (both PCs)

The following items should be addressed and/or completed on both of your PCs *before* starting Transfer MyPC.

- **Transfer MyPC Installation**: Transfer MyPC has been installed on both PCs.
- **Administrator-level Permissions**: On some operating systems, you will need Administrator-level permissions to perform a transfer.
- **Hard Disk Space (Old PC vs. New PC)**: The hard drive(s) on the new computer has as much or more disk space as that on the old computer.
- Windows Versions (Old vs. New): The new PC has the same Windows version as or newer Windows version than that installed on the old PC.
- Internet Explorer Versions (Old vs. New): The new PC should have the same or newer version of Internet Explorer as that installed on the old PC.
- **Review Applications on Each PC**: You should not try to transfer applications that already appear on both PCs. Please see **Application Selections** on page 9 of this guide for details.

Example: Assume Microsoft Word is on the old PC and on the new PC. You should not attempt to transfer the Microsoft Word application, although transferring Word documents is fine.

### IMPORTANT: Trial versions of applications should *always* be uninstalled from the new PC before transferring a full version of the same application from the old PC.

- **Network Domain PCs**: Corporate PCs on a network domain should be connected and logged into the domain at least once prior to the transfer.
- **Computer Cleanup**: Orlogix recommends that you run ScanDisk or a similar disk checking utility, as well as antivirus and antispyware software on the old and the new computers before the transfer.
- **PC Power Settings**: Screen savers, hibernation protocols, and power-saving options on both computers should be turned OFF (i.e. All power management options in the Control Panel should be set to "Never" so they are completely disabled). Both computers need to remain on and completely "awake" during the transfer and must not go into screensaver or sleep/hibernation mode.

A laptop PC must be plugged into a power outlet, rather than running on its batteries, as the transfer is likely to take a longer time than the battery life.

• **Disable All Scheduled Tasks/Programs**: Using the Windows Task Scheduler, turn off any tasks or programs that are set to automatically run, as these will interfere with a Transfer MyPC transfer.

The Only Software that Moves Programs, Files, and Settings to a New PC! User Guide

**Exit All Programs**: Exit all programs that are running on both computers. Turn off system tools such as virus scanners, spyware scanners, firewall software, and desktop search utilities on both PCs. Due to the nature of these types of applications, you should choose not to transfer them, as they are unlikely to transfer correctly. Please see **Application Selections** on page 9 of this guide for details.

Note: As a safeguard, Transfer MyPC makes it possible, if necessary, to revert back to the original state and settings of your new PC. See 'Undoing a Transfer' on page 15 of this guide for instructions.

### **Transfer Information**

• Set Up Old PC First: To perform a Transfer MyPC transfer, start Transfer MyPC on your old PC first. Complete the Transfer MyPC screens as directed in the section Old PC: Setting Up the Transfer (see page 3).

Then, when instructed to do so by Transfer MyPC, start Transfer MyPC on the new PC. Complete the screens to prepare your new PC and perform the transfer (beginning with the section **New PC: Setting Up the Transfer** on page 6).

- **Length of Time**: The transfer may take quite a while, depending on several factors: the size of the hard drive(s) you are transferring, the amount of data on them, their level of fragmentation, the number and size of applications and other files and folders you are transferring, and other factors.
- **Application/Folder Selection**: Transfer MyPC allows you to choose which applications and files you would like to transfer. For more details, see **Customize the Transfer** on page 8.
- **Updates For Applications**: Some older applications may not work correctly after transfer without an update, especially if the operating system on the new PC is a more recent one than on the old. If you find this to be the case, please check with the application's manufacturer for an update.

IMPORTANT: Some applications with a copy-protection process known as Digital Rights Management may not function correctly after the transfer. These include such music-sharing programs as iTunes, MusicMatch and Napster, which will probably require reactivation on the new PC, possibly a Repair done through the Windows Control Panel, and possibly reinstallation. Certain other applications, such as Microsoft Office, may also require reactivation.

### Old PC: Setting Up the Transfer

IMPORTANT: The 'Transfer MyPC Pre-Transfer Checklist' (page 2) and 'Transfer Information' sections should be reviewed and completed before beginning a Transfer MyPC transfer.

#### 1. Welcome to Transfer MyPC

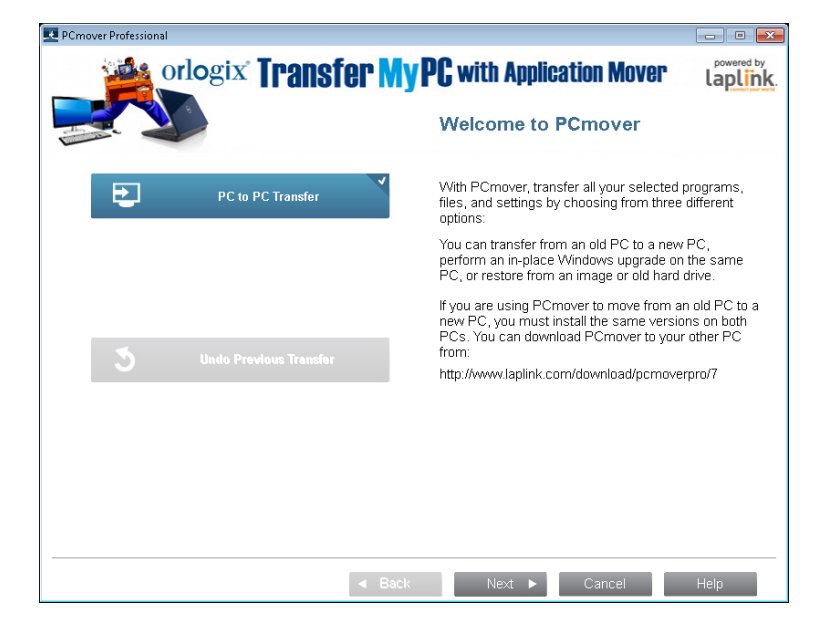

If Transfer MyPC is not already running, start Transfer MyPC on your old PC.

# Note: If you see a Windows Security Alert(s), select 'Unblock' and proceed. The Security Alert is a standard Windows message that appears when starting most programs on your PC.

If you see the **New Version Available** button, click the button to get the latest version of Transfer MyPC. You will be taken to a Web page from which you can download the updated version, as well as the latest guide.

The Only Software that Moves Programs, Files, and Settings to a New PC! User Guide

E-mail: support@orlogix.com European Freephone : 00800 3883 2000

Republic of Ireland number : +353 61 226 935

IMPORTANT: If a new version is available, please install the new version on BOTH computers immediately.

**Old PC to New PC Transfer**: If you are transferring from your old PC to your new PC, select **PC to PC Transfer** and click **Next**. Continue with step two on page 4.

#### 2. PC to PC Transfer: Requirements and Limitations

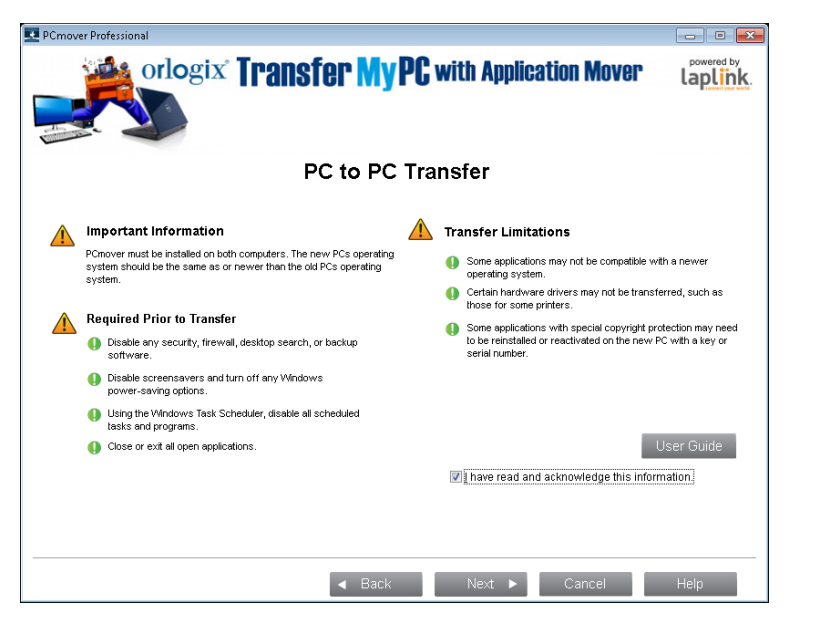

**Required Prior to Transfer:** Make sure these important items are completed before continuing with the Transfer MyPC transfer.

**Transfer Limitations:** Review important information about transferring certain types of applications.

After addressing all items listed, check the box and click **Next.** 

3. Preparing Computers for Transfer

Choose Old (computer) and click Next.

#### 4. Connection Method

.

| <b>Z</b> 2 |             | Conn                                                                                   | ection Method |      |
|------------|-------------|----------------------------------------------------------------------------------------|---------------|------|
| •          |             |                                                                                        |               | _    |
| Setup      | Analyze PCs | Configure Transfer                                                                     | Transfer      | Done |
|            |             | Laplink Ethernet Cable                                                                 | lintz         |      |
|            |             | Both computers must be on the Loca<br>Network (LAN).                                   | il Area       |      |
|            |             | Connect the computers with a Lap<br>Ethernet cable.                                    | link          |      |
|            | Ŷ           | Laplink USB Cable<br>After PCmover is installed on<br>both PCs you can plug in the USB | sable         |      |
|            | •           | boar PCs, you can plug in the USB i                                                    | able.         |      |
|            |             |                                                                                        |               |      |
|            |             |                                                                                        |               |      |

Select your connection method, follow instructions below for that connection method, and then click **Next**.

- **Network**: Both your old and new PCs must be on the Local Area Network (LAN).
- Orlogix Cross-over network cable: After selecting Orlogix Cross-over network cable and clicking Next, you will see the Using a Orlogix Crossover network cable screen. Please review the information on this screen and plug the Orlogix Cross-over network cable into your old PC.

Click **Next** and continue with step 5 of this section.

Note: As instructed on this screen, you should ONLY plug the Orlogix Cross-over network cable into your old PC. Do NOT plug the cable into your new PC yet. You will be instructed on the new PC when to complete this step.

**Laplink USB Cable**: With Transfer MyPC installed on both PCs, plug in the USB cable to both PCs now.

The Only Software that Moves Programs, Files, and Settings to a New PC! **User Guide** 

#### Web: www.Orlogix.com E-mail: support@orlogix.com European Freephone : 00800 3883 2000 Republic of Ireland number : +353 61 226 935

Note: Transfer MyPC must be installed on both PCs before plugging in the USB cable.

If the New Hardware Detected Wizard is displayed when you plug in the USB cable on Windows XP, select "No, not this time" and click 'Next'.

If you see the dialog window stating that "Connection with a USB cable cannot be detected", please verify that the cable is plugged in to both PCs.

#### 5. E-mail or SMS (Text) Notification Option

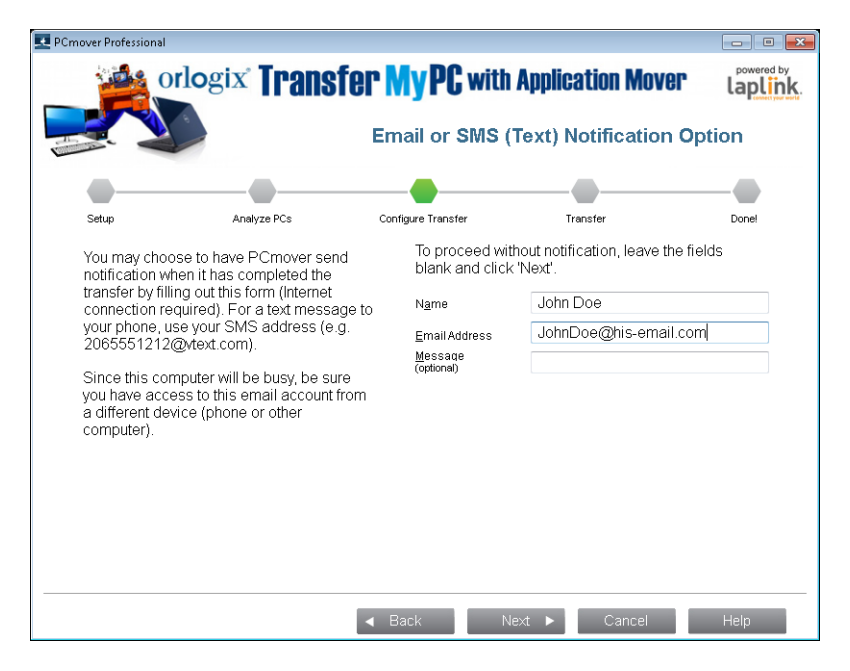

If you want to be notified by e-mail when the transfer is complete, enter your Name, E-mail Address, and a custom Message (if desired).

For a text message to your phone, use your SMS address (e.g., 2065551212@vtext. com).

Click **Next** when finished.

Note: You must have access to your e-mail from another computer or a mobile device in order to receive the notification.

#### 6. In Progress

Transfer MyPC is now waiting for the connection from your new computer. Please proceed to the next section to prepare your new PC for the transfer.

### New PC: Setting Up the Transfer

#### 1. Welcome to Transfer MyPC

Start Transfer MyPC on your new PC.

If you see the **New Version Available** button, click the button to get the latest version of Transfer MyPC. You will be taken to a Web page from which you can download the updated version, as well as the latest guide.

IMPORTANT: If you downloaded a new version on the old PC, you MUST also download the new version on the new PC. Both PCs must be running the same version of Transfer MyPC.

Select PC to PC Transfer and click Next.

2. Transfer to a New Computer: Requirements and Limitations

**Required Prior to Transfer:** Make sure these important items are completed before continuing with the Transfer MyPC transfer.

**Transfer Limitations:** Review important information about transferring certain types of applications.

After addressing all items listed, check the box and click **Next.** 

If you want to proceed without notification, leave the boxes blank.

### orlogix Transfer MyPC<sub>wm</sub>Application Mover

The Only Software that Moves Programs, Files, and Settings to a New PC!

#### User Guide

#### E-mail: support@orlogix.com European Freephone : 00800 3883 2000 Republic of Ireland number : +353 61 226 935

#### 3. Preparing Computers for Transfer

Choose **New** (computer), and click **Next**.

#### 4. Serial Number Validation

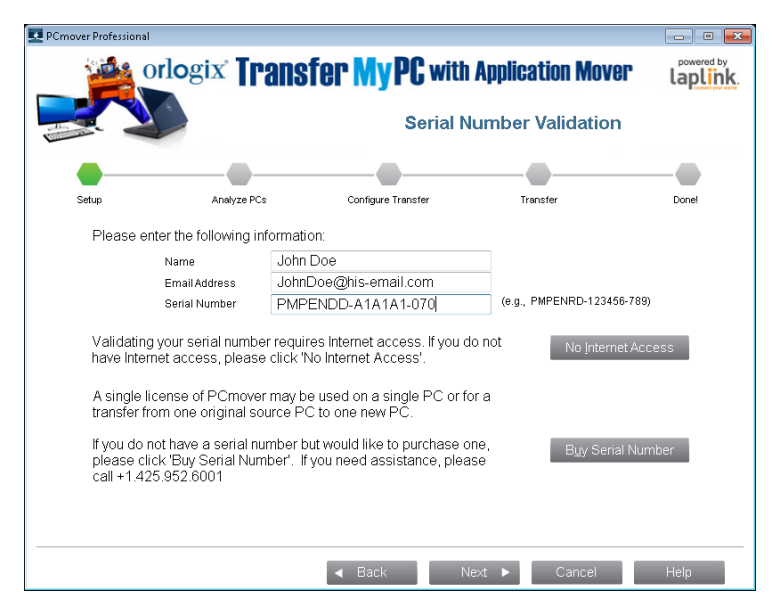

Enter your name, e-mail address, and serial number, and click **Next**.

Serial Number : Your "serial number" (sometimes referred to as "license code") is printed on the front cover of the included printed "Quick Start Guide

When you enter your serial number into Transfer MyPC, it is "validated" (checked for authenticity) using your new computer's Internet connection. If you are connected to the Internet but are unable to continue past the **Serial Number Validation** screen, first disable all security software, such as virus scanning, spyware scanning, and firewalls, and try again.

If that does not work, click **No Internet Access**. A screen will appear with your Network Name and Session Code.

You will need the Network Name and the Session Code, along with your Transfer MyPC Serial Number, in order to obtain the Validation Code, which will be used in

place of your serial number to activate the product.

On another PC with Internet access, go to:

#### http://www.laplink.com/validation/

Select **Transfer MyPC**, and follow the instructions on the page.

If an Internet connection is not available to you on any PC, please call our Customer Service team at 00800 3883 2000.

#### **Proxy Servers:**

Transfer MyPC supports Basic Authentication and NTLM Proxy Servers.

If you are using a Basic Authentication Proxy Server, a dialog box will appear after you enter your serial number, asking you for your credentials. Enter your credentials and click **OK**.

If you are using an NTLM proxy server or no proxy server at all, this dialog box will not appear. Continue to step 5, "Connection Method".

#### 5. Connection Method

Select the same method of data transfer as you selected on the old PC, follow instructions below for that connection method, and then click **Next**.

Network: Both your old PC and new PC must be on the Local Area Network (LAN). Once you have selected Network and clicked Next, you will see the Identify Old Computer screen.

If the old PC is not listed, click **Browse** to find the old computer. If you do not see your old computer in the list, click **Re-scan**. Select your old computer and click **OK**.

Click **Next** and proceed with step 8 of this section.

Note: If your old computer isn't listed after clicking 'Re-scan', click 'Cancel' on both PCs to exit Transfer MyPC. Disable all firewall, antivirus, and antispyware applications on both PCs, confirm that both your old PC and new PC are connected to the LAN and restart Transfer MyPC on both PCs.

### orlogix Transfer MyPC<sub>M</sub>Application Mover

The Only Software that Moves Programs, Files, and Settings to a New PC!

٠

**User Guide** 

Web: www.Orlogix.com E-mail: support@orlogix.com European Freephone : 00800 3883 2000

Republic of Ireland number : +353 61 226 935

**network cable** and clicking **Next**, you will see the **Using a Orlogix Cross-over network cable** screen. Please review the information on this screen, plug the Orlogix Cross-over network cable into your new PC, and click **Next**.

On the **Identify Old Computer** screen, your old PC should be listed in the **Network Name** text field.

Click **Next** and proceed with step 6 of this section.

Note: Per the instructions, the Orlogix Cross-over network cable should now be plugged into both computers, connecting your old and new PCs.

If you do not see your old PC listed in the text field, wait a moment for the connection between PCs to be established. If connection has not occurred after 60 seconds, click 'Browse' and manually select your old PC from the list.

If you do not see your old computer in the list, click 'Re-scan'. Select your old computer and click 'OK'.

If your old computer isn't listed after clicking 'Re-scan', click 'Cancel' on both PCs to exit Transfer MyPC. Verify the Orlogix Cross-over network cable is plugged into both PCs and restart Transfer MyPC.

**Laplink USB Cable**: Per the previous instructions for the old PC, the USB cable should already be plugged into both PCs.

Note: If you see the dialog window stating that "Connection with a USB cable cannot be detected", please verify that the cable is plugged in to both PCs.

6. Standard or Advanced

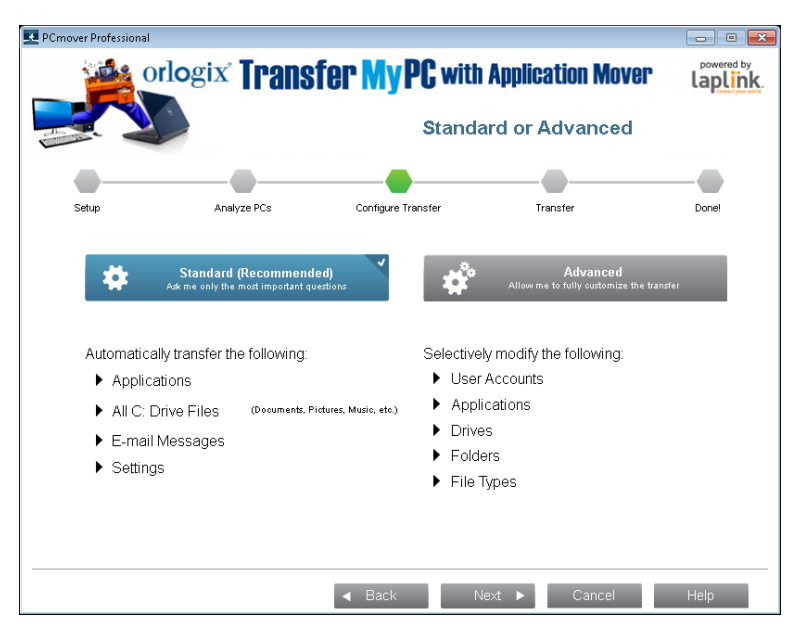

- **Standard:** To transfer using default settings, select **Standard** and click **Next**. Continue with step 8, **Ready to Transfer**, on page 12 (skipping the **Customize the Transfer** screens).
- Advanced: To make changes to transfer settings, such as selecting applications and drives, select Advanced and click Next. Continue with step 7, Customize the Transfer, on page 8.

Note: Depending on the configuration of the old and new PCs, Transfer MyPC may require review of certain settings before proceeding with the transfer. In this case, you will not see this 'Standard or Advanced' screen, and you will automatically be shown the 'Customize the Transfer' screen so you can review the settings. These settings requiring review will be marked as exceptions with the "Attention" symbol.

The Only Software that Moves Programs, Files, and Settings to a New PC! User Guide

Web: www.Orlogix.com E-mail: support@orlogix.com European Freephone : 00800 3883 2000 Republic of Ireland number : +353 61 226 935

#### 7. Customize the Transfer

|                     |                                                                                       | -                  |                                                                                                    |       |
|---------------------|---------------------------------------------------------------------------------------|--------------------|----------------------------------------------------------------------------------------------------|-------|
| Setup               | Analyze PCs                                                                           | Configure Transfer | Transfer                                                                                                 | Donel |
| Cu<br>Ful<br>Cur    | <b>istom Settings</b><br>I, Files and Settings, or Files Only<br>rrent: Full          | Ð                  | Application Selections<br>Review and edit applications to transfer.<br>Applications: 2 Transferring: 1   |       |
| O Us<br>O Re<br>Tra | er Account Selections<br>view and edit users to transfer.<br>nsferring: 2 Creating: 0 | <b>*</b>           | Drive Selections<br>Review and edit hard drives to transfer.<br>Drives: 1 Transferring: 1 Redirecting: 0 |       |
| Fil<br>Re<br>Exc    | e Filters<br>view and edit file extensions to exclude<br>cluded: None                 |                    | Folder Filters<br>Review and edit folders to exclude<br>Number excluded: 0                               |       |
|                     |                                                                                       |                    |                                                                                                    |       |
|                     |                                                                                       |                    |                                                                                                    |       |

Select an item you wish to customize. Once finished with an item, you will return to this screen.

Click **Next** when finished customizing the transfer, and continue with step 8 on page 12.

- **Custom Settings**: Applications, files, and settings will be transferred by default. On this screen, you may choose to exclude all applications and transfer files and settings only, or files only. See step 7a on page 9 for further instructions.
- **Application Selections**: All applications that can be transferred are selected by default. If desired, you may deselect specific applications that you don't want transferred to the new PC. See step 7b on page 9 for further instructions.
- **User Account Selections**: You may review and edit the settings for how user accounts will be transferred. See step 7c on page 10 for further instructions.
- Drive Selections: If the old computer has multiple drives, all drives will

transfer by default. If desired, you may review and edits settings for how drives will be transferred. See step 7d on page 11 for further instructions.

- **File Filters**: You may choose to exclude certain file types from the transfer. Filter is by file extension. See step 7e on page 11 for further instructions.
- **Folder Filters**: You may choose to exclude certain folders from the transfer. See step 7f on page 12 for further instructions.

Note: Any exceptions(s) marked with the "Attention" symbol must be reviewed before continuing.

#### 7a. Custom Settings

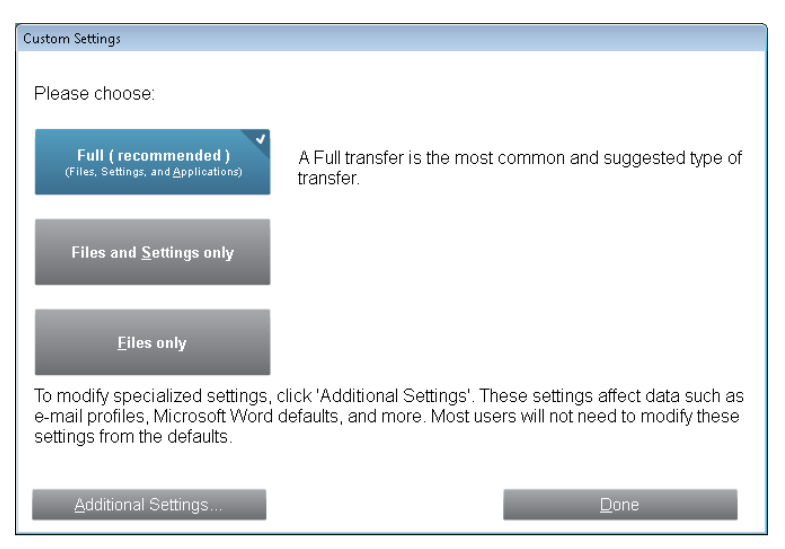

 To continue with a full transfer, leave the default Full selected, and click Done. Otherwise, you may select Files and Settings only or Files only, depending on your transfer needs.

> Note: For most transfers, no change from the default is needed. However, if you do choose 'Files and Settings only' or 'Files only', the other 'Customize the Transfer' screens will operate in conjunction with this selection.

Your choices on certain screens may also produce a different

The Only Software that Moves Programs, Files, and Settings to a New PC! **User Guide** 

Web: www.Orlogix.com E-mail: support@orlogix.com European Freephone : 00800 3883 2000

Republic of Ireland number : +353 61 226 935

transfer result than if you had chosen to perform a full transfer. See specific screens for more information.

To make other custom changes to the transfer settings, click **Additional Settings**.

Note: Only specialized transfers will need revision of these settings. Be very careful when changing from the defaults, as any changes will have a significant impact on the transfer results.

#### 7b. Application Selections

•

| Application Selections                                                                           |                                                                                                    |   |
|--------------------------------------------------------------------------------------------------|----------------------------------------------------------------------------------------------------|---|
| The following is a list of applications on your comp<br>wish to transfer. Clear the check mark b | uter. Place a check mark beside any application that you<br>beside any application that should not transfer. |   |
| Application Name                                                                                 | Transfer Information                                                                                         | * |
| Microsoft Office Professional Edition 2003                                                       |                                                                                                    |   |
| Z Adobe Flash Player 11 Plugin                                                                   |                                                                                                    |   |
| Akamai NetSession Interface Service                                                              |                                                                                                    |   |
| Acrobat.com                                                                                      |                                                                                                    |   |
| 🗷 🛃 Coupon Printer for Windows                                                                   |                                                                                                    |   |
| Magical Jelly Bean KeyFinder                                                                     |                                                                                                    | - |
| Show matching applications                                                                       | registered applications                                                                                      |   |
| Deselect All                                                                                     | <u>D</u> one                                                                                                 |   |

On this screen is a list of the applications on your old computer. All applications that are likely to transfer successfully are selected by default to transfer to the new PC. You may deselect any applications that you do not wish to have transferred.

Click **Done** when finished. Any applications not selected by Transfer MyPC are not likely to transfer successfully and should not be selected. See list below for applications and programs you should not transfer.

Do not transfer:

• Applications incompatible with the operating system on the new PC. Occasionally this may occur when transferring from an older operating system to a newer operating system, or when transferring from a 32-bit OS to a 64-bit OS.

- Applications already installed on the new PC.
- Applications with a trial version installed on one PC and the full version on the other PC.

IMPORTANT: Trial versions of applications should *always* be uninstalled from the new PC before transferring a full version of the application from the old PC.

System tools, such as virus scanners, spyware detectors, firewall software, and desktop search utilities, which are unlikely to transfer correctly.

IMPORTANT: "Unregistered Applications" are those that do not appear in the Add/Remove Programs Control Panel in Windows. The term "Unregistered" does not, in this case, refer to whether you have registered a given application with its manufacturer.

This Unregistered Applications list will often include applications that are specific to hardware installed on the old computer. These will only work on the hardware for which they are designed, and may interfere or conflict with hardware for which they are not designed.

Note for 'Files and Settings only' and 'Files only' transfers: Applications will not be transferred, based on your previous selection.

The Only Software that Moves Programs, Files, and Settings to a New PC!

#### Web: www.Orlogix.com E-mail: support@orlogix.com European Freephone : 00800 3883 2000 Republic of Ireland number : +353 61 226 935

#### 7c. User Account Selections

| tester    | Administrator    |
|-----------|------------------|
|           |                  |
|           |                  |
| Edit Lise | ər               |
|           |                  |
|           |                  |
|           |                  |
|           |                  |
|           | <u>E</u> dit Use |

The settings and associated files for the users on your old PC will be transferred to the user accounts on your new PC as shown in the list. If you have already established settings for the users on your new PC prior to the transfer, these settings will remain the same and will not be overwritten by the transfer. The user names and passwords for the users on the new PC will also remain the same.

To transfer all of the users to the new PC as listed, click **Done**.

To modify how a user is transferred to the new PC, select the user in the list and click **Edit User**. In the dialog box that appears, you may choose to transfer to a different user on the new PC, or you may create a new user on the new PC. You may also choose to not transfer the user at all. Click **OK** when finished, and then click **Done**.

Note for 'Files only' transfers: If you chose 'Files only' on the 'Custom Settings' screen, no user settings will be transferred, only user files.

#### 7d. Drive Selections

**User Guide** 

| Drive Selections                                                       |                                                                                                    |
|------------------------------------------------------------------------|----------------------------------------------------------------------------------------------------|
| This list shows<br>new computer<br>transfer to a di<br>drive and click | each drive on the old computer and the drive on the<br>where its contents will be transferred. If you want to<br>fferent drive, or not transfer the drive at all, select the<br>'Edit Drive'. |
| Old Location                                                           | New Location                                                                                                    |
| C:\                                                                    | C:\                                                                                                    |
|                                                                        | Edit Drive                                                                                                    |
|                                                                        | Done                                                                                                    |

If the old PC contains more disk drives than the new PC, Transfer MyPC will create a folder for each drive that does not exist on the new PC.

To transfer all of the drives to the new PC as listed, click **Done**.

To modify how a drive is transferred to the new PC, select the drive and click **Edit Drive**. In the dialog box that appears, you may modify the drive and/or default folder to which the drive from the old PC is transferred. Make these changes in the "Transfer to New Directory" text field. You may also choose to not transfer the drive from the old PC. Click **OK** when finished, and then click **Done**.

Note: To run properly, some applications require installation to the same drive on which they were originally installed. If any applications that were installed on a secondary drive do not work on the new machine, uninstall them from the secondary drive and reinstall them on the primary drive.

Note for 'Files and Settings only' and 'Files only' transfers: Your choices on this screen will only affect settings and/or files (as applicable) on each drive. Applications will not be transferred, even if you choose to transfer a specific drive that contains applications.

The Only Software that Moves Programs, Files, and Settings to a New PC!

#### Web: www.Orlogix.com E-mail: support@orlogix.com European Freephone : 00800 3883 2000 Republic of Ireland number : +353 61 226 935

#### 7e. File Filters

| File Filters                                                                                                    |
|----------------------------------------------------------------------------------------------------|
| Files specified here will NOT transfer, unless they are needed<br>by an application that is transferring. All other files that do not<br>already exist on the new computer will transfer. |
| Temporary Files (.TMP) Backup Files (.BAK) Office Temporary Files (~\$*.DOC, ~*.PPT, etc.)] Add Remove                                                                                    |
| *.tmp<br>*.bak<br>~\$*.*                                                                                                    |
| Done                                                                                                    |

Transfer MyPC allows you to list file types to exclude from the transfer.

Some file types are already set up for you in this screen, such as temporary files (.tmp). These files are generally small, but if you have a large number of them, they can take up quite a bit of hard drive space. To exclude any of these file types, select the check box(es).

To exclude other file types not shown on this screen, click **Add** and type the file type extension(s) of the file(s) you wish to exclude. For instance, if you want to exclude all files in .jpg format, this is where you list "\*.jpg". Click **OK** when finished listing file types.

Click **Done** when finished.

#### 7f. Folder Filters

**User Guide** 

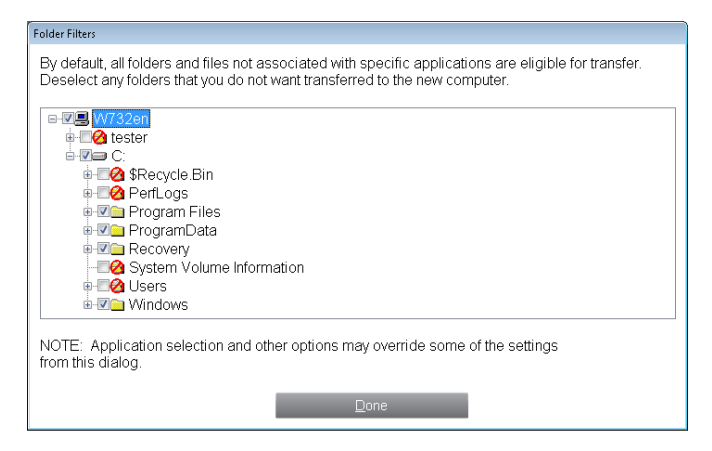

Transfer MyPC allows you to deselect and exclude specific folders from the transfer. If, for instance, you do not want to transfer any of the files in the Pictures or Music folders, you can deselect those folders in this screen, and they will not transfer to the new PC. You cannot exclude specific files, but you can exclude specific folders.

All folders that remain selected in this screen will transfer to the new PC.

Click **Done** when you have finished deselecting folders.

#### 8. Ready to Transfer

This window presents a summary of files, settings, and total data that will be transferred. Click **Next** when ready.

#### 9. E-mail or SMS (Text) Notification Option

If you already entered your information for E-mail or SMS Notification on the old PC, leave the fields blank and click **Next**.

If you would like to receive notification and did not enter your information on the old PC, please follow the steps on the screen or refer back to page 5 of this guide.

### Web: www.Orlogix.com

European Freephone : 00800 3883 2000

Republic of Ireland number : +353 61 226 935

Transferring from the Old PC to the New PC

**User Guide** 

2.

Done

1. In Progress - Complete Transfer

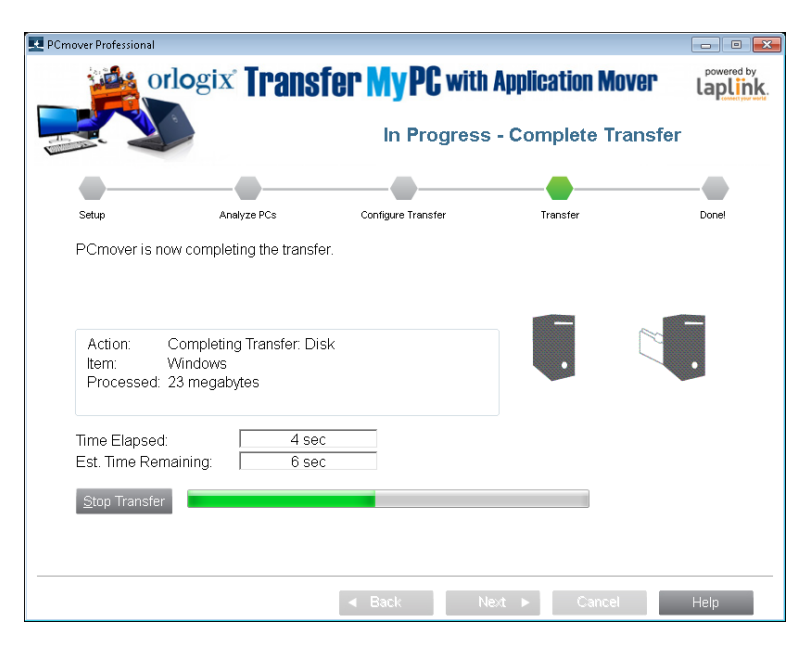

Transfer MyPC is now transferring all of your selected programs, data files and registry settings to the new PC. The length of time required to perform the transfer depends on the configuration of the computers and the amount of data to be transferred, and could be as much as several hours or more.

### Note: In very rare occasions the transfer of data will not continue; if you do not see any progress for more than an hour, you should restart the transfer.

#### 🖸 DC mover Professio - • <del>·</del>X orlogix Transfer MyPC with Application Mover laplink. Done Setun Analyze PCs Configure Transfer Transfe Done Congratulations! PCmover is done! View Reports PCmover will now install these redistributable packages required by some applications Microsoft Visual C++ 2008 Redistributable - x86 9.0.21022 Microsoft Visual C++ 2005 Redistributable Restart Computer Automatically You have the ability to Undo changes made by PCmover and return your computer to its original state. To do so, start PCmover on the new computer and select 'Undo Previous Transfer' on the Welcome screen. For more information, please refer to the user guide. Finish Cancel Help

Congratulations! You have successfully transferred to your new PC.

At this point, if you used the Orlogix Cross-over network cable for your transfer and have a wired Internet connection, you should now unplug the Cross-over network cable from your new PC and reconnect your Internet cable.

Internet connectivity is required so Transfer MyPC can install Microsoft Redistributable packages required by some of your applications.

You will need to restart your new PC for all of the settings to take effect.

Note: To maximize system compatibility, Transfer MyPC may not transfer certain system settings as well as hardware configurations. After the transfer, the following software may have to be reinstalled or reactivated on the new PC:

- Antivirus and antispyware applications
- Hardware-specific drivers
- Files with Digital Rights Management (e.g. copy-protected music files)

If reinstallation or reactivation does not resolve problems, you may need to contact the appropriate vendor for specific instructions. For more details

The Only Software that Moves Programs, Files, and Settings to a New PC! **User Guide** 

Web: www.Orlogix.com E-mail: support@orlogix.com European Freephone : 00800 3883 2000 Republic of Ireland number : +353 61 226 935

regarding difficulty with applications running on the new PC, please see 'Helpful Hints' on page 14.

### Additional Assistance

#### Troubleshooting

• "Cannot Transfer PC Analysis" on "In Progress - Transfer PC Analysis" Screen

Click **Cancel** on both PCs to exit Transfer MyPC. Then, restart Transfer MyPC and, on the **Welcome** screen, if you see the **New Version Available** button, click this button to get the latest version of Transfer MyPC. You will be taken to a Web page from which you can download the update. On this Web page, you will find a link to the latest version of this guide, which you should also use.

#### IMPORTANT: If a new version is available, please install the new version on BOTH computers. Both PCs must be running the same version of Transfer MyPC.

#### "Internal Compression" Error

This error can occur during transfer if firewalls or other software are running in the background. Click **Cancel** on both PCs, disable all firewall and other programs running, and start the transfer again.

#### **Helpful Hints**

Because the software that Transfer MyPC transfers is often changing, we have to keep changing Transfer MyPC. And this means that occasionally, a few users may have some difficulty with transferred applications.

• **Microsoft Outlook/Outlook Express/Windows Mail**: Transfer MyPC will transfer Microsoft Outlook, Outlook Express, and Windows Mail but may not update your contacts and messages correctly. For help on updating these, please see:

#### http://www.orlogix.com/tmypc\_dell\_support

Note: The Windows 8 and Window 7 operating systems do not include an e-mail program. If transferring to Windows 8 or Windows 7, your mail data will still be transferred, but you will need to obtain an e-mail client in order to use your mail data.

- **Using Transferred Applications**: If an application does not work or displays errors on the new machine, try a Repair done through the Windows Control Panel, and if that does not suffice, try uninstalling and reinstalling it. You may need to run the installation file as an Administrator. For more information on running programs as an Administrator, please check Windows Help.
- **Updates For Applications**: Some older applications may not work correctly after the transfer without an update, especially if the operating system on the new PC is a more recent one than on the old. If you find this to be the case, please check with the application's manufacturer for an update.
- Windows Folder Names and/or Locations: When moving/upgrading from an older Windows operating system to a newer one, you may find that folder names and/or locations may have changed. For example, in Windows XP, files located in the 'My Documents' folder can later be found within the 'Documents' folder of Windows 8, Windows 7 or Vista.
- **Programs Requiring Reactivation**: Some applications with a copy-protection process known as Digital Rights Management may not function correctly after the transfer. These include such music-sharing programs as iTunes, MusicMatch and Napster, which will probably require reactivation on the new PC, possibly a Repair done through the Windows Control Panel, and possibly reinstallation.

Certain other applications, such as Microsoft Office, may also require reactivation.

- **Music Files**: Because of the copy-protection methods, music files that are copyprotected may not play on the new computer without transferring the licenses for the music files. Look at the music application help files for information on transferring the licenses, or contact the music application vendor. You may also need to reinstall the music application.
- **Antivirus/Antispyware Applications**: Reinstall any antivirus or antispyware software. As previously stated, these types of applications are unlikely to transfer correctly.

The Only Software that Moves Programs, Files, and Settings to a New PC! Web: www.Orlogix.com E-mail: support@orlogix.com European Freephone : 00800 3883 2000 Republic of Ireland number : +353 61 226 935

### Undoing a Transfer

Transfer MyPC allows you to restore your new PC to its original state before the transfer. If you wish to undo your transfer, please start Transfer MyPC on your new PC and follow the screens.

#### 1. Welcome to Transfer MyPC

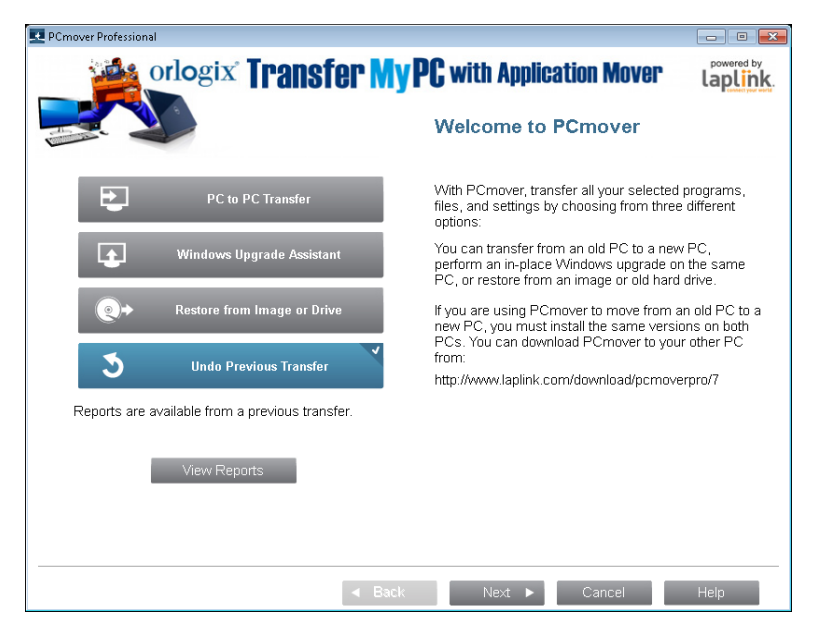

Select Undo Previous Transfer. Click Next.

#### 2. Undo Previous Transfer

**Required Prior to Undo:** Make sure these important items are completed before continuing with the Undo. After addressing all items listed, check the box and click **Next.** 

#### 3. Done

Click **Finish** to restart automatically.

### Feedback and Support

We invite your comments on how well Transfer MyPC performed. Please feel free to contact us at:

#### Support@Orlogix.com

**User Guide** 

In addition to the contact information for Customer Service at the top of this page, you can engage in a live chat online with a Technical Support Representative at the Web address below, during the hours listed on the page:

#### http://www.Orlogix.com

Orlogix is fully committed to your satisfaction with Transfer MyPC. Even if you purchased Transfer MyPC as a bundle with your new PC, please do NOT contact your retailer for support. If you have any problems, please visit our Web site at http://www.Orlogix.com for information on the various methods of obtaining support directly from Orlogix.

### orlogix Transfer MyPC<sub>wth</sub> Application Mover

The Only Software that Moves Programs, Files, and Settings to a New PC! User Guide

Web: www.Orlogix.com E-mail: support@orlogix.com European Freephone : 00800 3883 2000 epublic of Ireland number : +353 61 226 935